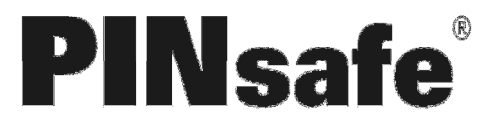

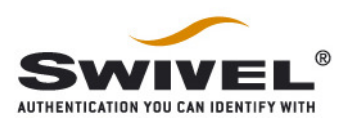

# WatchGuard PINsafe Integration

## **Table of Contents**

| WatchGuard PINsafe Integration                                                                                                    | 1                |
|----------------------------------------------------------------------------------------------------|------------------|
| 2. Overview                                                                                                    | 2                |
| 2.1. Prerequisites                                                                                                    | 2                |
| 2.2. Baseline                                                                                                    | 2                |
| 2.3. Architecture                                                                                                    | 2<br>2           |
| <ul><li>3.1. Configure The PINsafe Server</li><li>3.1.1. Optional: Two Stage Authentication</li><li>3.1.2. Optional: Challenge and Response Using SMS</li></ul> | 2<br>3<br>3      |
| <ul> <li>3.2. Configure The WatchGuard Server</li></ul>                                                                                                    | 5<br>5<br>6<br>8 |
| 3.2.4. Optional: SSL VPN Authentication using Two Stage or Two Stage and Challenge and Response                                                                 | 9                |
| 3.2.5. Configuration of VPN Gateway for VPN IPSEC Client       1         3.2.6. Configuration of VPN IPSEC Client       1                                       | 10<br>15         |
| <ul><li>3.2.7. Connecting using the VPN IPSEC Client</li></ul>                                                                                                  | 18               |
| Response                                                                                                    | 19               |
| 5. Troubleshooting                                                                                                    | 20               |
| 6. Known Issues and Limitations                                                                                                    | 21               |
| 7. Additional Information                                                                                                    | 21               |

## 1. Introduction

This document describes the integration of PINsafe with the WatchGuard VPN solutions

# 2. Overview

## 2.1. Prerequisites

PINsafe 3.x Watchguard Firewall with VPN

### 2.2. Baseline

PINsafe 3.7 Watchguard Firebox X750e Core

## 2.3. Architecture

The WatchGuard Firebox accepts VPN connections by SSL or VPN client and uses RADIUS to authenticate users against the PINsafe server by checking the users username and One Time Code.

# 3. Installation

## 3.1. Configure The PINsafe Server

Configure a RADIUS NAS entry

- 1. Ensure the RADIUS server is running on PINsafe, on the PINsafe Management Console select RADIUS/Server, Server Enabled should be Yes
- 2. On the PINsafe Management Console select RADIUS NAS
- 3. Enter a name for the NAS
- 4. Enter the WatchGuard internal IP address
- 5. Enter the shared secret
- 6. Optionally if RADIUS groups are to be used then set the Vendor (Groups): to WatchGuard. When a RADIUS request is made this will return Filter ID 11, with the Group Nmae that the user is a member of. This can be used for assigning policies to users based on group membership.
- 7. Click on Apply to save changes

| NAS: | Identifier:          | Watch Guard VPN |        |
|------|----------------------|-----------------|--------|
|      | Hostname/IP:         | 10.0.1.1        |        |
|      | Secret:              | •••••           |        |
|      | EAP protocol:        | None            |        |
|      | Group:               | ANY             |        |
|      | Authentication Mode: | All             |        |
|      | Change PIN warning:  | No 💌            |        |
|      | Vendor (Groups):     | Watchguard      |        |
|      | Two Stage Auth:      | No 💌            | Delete |

#### 3.1.1. Optional: Two Stage Authentication

This is where a user enters a password, and then is taken to a second page for a One Time Code. The user must have a password for authentication.

To Allow Two Stage Authentication, on the PINsafe Administration Console select Radius/NAS, ensure Two Stage Authentication is set to Yes.

| NAS: | Identifier:          | Watch Guard VPN |        |
|------|----------------------|-----------------|--------|
|      | Hostname/IP:         | 10.0.1.1        |        |
|      | Secret:              | •••••           |        |
|      | EAP protocol:        | None            |        |
|      | Group:               | ANY             |        |
|      | Authentication Mode: | All             |        |
|      | Change PIN warning:  | No 💌            |        |
|      | Vendor (Groups):     | Watchguard      |        |
|      | Two Stage Auth:      | Yes 💌           | Delete |

#### 3.1.2. Optional: Challenge and Response Using SMS

This is where a user enters a password, and if this is correct the user will then be sent automatically a One Time Code for authentication by their transport.

To Allow Challenge and Response Authentication using SMS, first configure Two Stage Authentication. On the PINsafe Administration Console select Server/Dual Channel, and ensure On-Demand Authentication is set to Yes.

# Server>Dual Channel @

Please select whether dual channel security string messages are delivered preemptively or on demand at the point of authentication.

| On-demand authentication:        |       | Yes 💌 |
|----------------------------------|-------|-------|
| Allow message request by userr   | name: | Yes 💌 |
| Confirmation image on message    | Yes 💌 |       |
| On-demand delivery:              |       | No 💌  |
| Multiple authentications per Str | No 💌  |       |
|                                  | Apply | Reset |

Then select on the PINsafe Administration Console RADIUS/Server, ensure the Use Challenge/Response is set to Yes.

## RADIUS>Server 🕑

Server enabled: Yes 🔻 IP address: Authentication port: 1812 Accounting port: 1813 50 Maximum no. sessions: Permit empty attributes: No -Additional RADIUS logging: Both -Yes -Enable debug: Yes 🔻 Radius Groups: Radius Group Keyword: Session TTL: 60 Use Challenge/Response: Yes 🔻 Apply Reset

Please enter the details for the RADIUS server.

#### 3.2. Configure The WatchGuard Server

#### **3.2.1. Configure The Authentication Server Settings**

On the WatchGuard Policy Manager create an authentication server

- 1. Select Setup/Authentication/Authentication Servers
- 2. From the Tabs select RADIUS (or also SecureID has been recommended as it has been designed for One Time Codes)
- 3. Configure the following settings:
  - IP Address of the PINsafe server
  - Port used for RADIUS, usually 1812
  - Shared Secret that has been entered on the PINsafe server
- 4. When settings have been configured click on OK.

| irebox RADIUS S                                                 | SecurID   LDAP   Active Dir                                     | ectory                          |                   |
|-----------------------------------------------------------------|-----------------------------------------------------------------|---------------------------------|-------------------|
| Before configuring<br>sure the server ca<br>authentication requ | the Firebox to use RADIUS<br>n successfully accept and<br>lest. | authentication<br>process RADIU | server, make<br>S |
| Primary Server Se                                               | ttings   Backup Server Set                                      | tings                           |                   |
| Enable RADIU                                                    | S server                                                        |                                 |                   |
| IP Address:                                                     | 10.0.1.2                                                        | •                               |                   |
| Port:                                                           |                                                                 | 1812 🛨                          |                   |
| Secret:                                                         | ****                                                            |                                 |                   |
| Confirm Secret:                                                 | ****                                                            |                                 |                   |
| Timeout:                                                        | 2                                                               | 5 🗧                             | seconds           |
| Retries:                                                        |                                                                 | 1 🛖                             |                   |
| Group Attribute:                                                | -                                                               | 11 🛫                            |                   |
| Dead Time                                                       |                                                                 | 10 🗧                            | minutes 💌         |
|                                                                 |                                                                 |                                 |                   |
|                                                                 |                                                                 |                                 |                   |
|                                                                 |                                                                 |                                 |                   |

#### 3.2.2. Configuration for Mobile SSL VPN

Configure the WatchGguard for Mobile SSL VPN use.

- 1. Select VPN/Mobile VPN/SSL.
- 2. In the Mobile VPN with SSL Configuration configure the following settings:
  - Ensure the Activate Mobile VPN with SSL is ticked.
  - Enter the previously configured Authentication Server
  - It is recommended to Force users to authenticate after a connection is lost by selecting the tick box.
  - Enter the IP Address or hostname for users to connect to
  - Configure Networking and IP address Pool as required
- 3. When completed click OK

Note: When you enable Mobile VPN with SSL, an SSLVPN-Users group is created automatically.

| and the second second se | vate Mobile VPN with SSL, an "SSLVPN-Users" user group and a "WatchGuard SSLVPN                                                                                                    |
|----------------------------------------------------------------------------------------------------|----------------------------------------------------------------------------------------------------|
| are crea                                                                                                    | ted to allow SSL VPN connections from the Internet to your external interface.                                                                                                    |
| ctivate M                                                                                                    | obile VPN with SSL                                                                                                    |
|                                                                                                    | 1                                                                                                    |
| uthentics                                                                                                    | ranced j<br>tion Server                                                                                                    |
| RADIUS                                                                                                    | <b>V</b>                                                                                                    |
| Eero                                                                                                    |                                                                                                    |
| Force                                                                                                    | users to authenticate after a connection is lost                                                                                                    |
| rebox IP                                                                                                    |                                                                                                    |
| ype or s                                                                                                    | elect a Firebox IP address or domain name for SSL VPN users to connect to.                                                                                                    |
| rimary:                                                                                                    | 192.168.0.36 Backup: 192.168.0.37                                                                                                    |
| etworkin                                                                                                    | a and IP Address Pool                                                                                                    |
| hoose th                                                                                                    | e method the Firebox uses to send traffic through the VPN tunnel. Select Bridge VPN                                                                                                    |
| raffic if y                                                                                                    | you want to bridge the user to a network you specify. Select Route VPN traffic if you                                                                                                    |
| vant the                                                                                                    | Firebox to route VPN traffic to specified networks and resources.                                                                                                    |
|                                                                                                    |                                                                                                    |
| Routed V                                                                                                    | PN traffic                                                                                                    |
| Routed \                                                                                                    | PN traffic                                                                                                    |
| Routed V                                                                                                    | PN traffic                                                                                                    |
| Routed \                                                                                                    | PN traffic                                                                                                    |
| Routed \<br>Forc                                                                                                    | PN traffic  e all client traffic through tunnel  llow access to networks connected through Trusted, Optional, and VLANs                                                                                                    |
| Routed V                                                                                                    | PN traffic  e all client traffic through tunnel llow access to networks connected through Trusted, Optional, and VLANs pecify allowed resources                                                                                                    |
| Routed V                                                                                                    | PN traffic e all client traffic through tunnel llow access to networks connected through Trusted, Optional, and VLANs pecify allowed resources                                                                                                    |
| Routed V                                                                                                    | PN traffic e all client traffic through tunnel llow access to networks connected through Trusted, Optional, and VLANs pecify allowed resources                                                                                                    |
| Routed V                                                                                                    | PN traffic e all client traffic through tunnel llow access to networks connected through Trusted, Optional, and VLANs pecify allowed resources                                                                                                    |
| Routed V                                                                                                    | PN traffic e all client traffic through tunnel llow access to networks connected through Trusted, Optional, and VLANs pecify allowed resources / Add Remove                                                                                                    |
| Routed V                                                                                                    | PN traffic e all client traffic through tunnel llow access to networks connected through Trusted, Optional, and VLANs pecify allowed resources                                                                                                    |
| Routed V                                                                                                    | PN traffic e all client traffic through tunnel llow access to networks connected through Trusted, Optional, and VLANs pecify allowed resources                                                                                                    |
| Routed V                                                                                                    | PN traffic e all client traffic through tunnel llow access to networks connected through Trusted, Optional, and VLANs pecify allowed resources  IP Address Pool a subnet that is not used by computers locally connected to the Firebox. Your bx allows 300 Mobile VPN with SSL user(s)                          |
| Virtus                                                                                                    | PN traffic e all client traffic through tunnel llow access to networks connected through Trusted, Optional, and VLANs pecify allowed resources  I P Address Pool a subnet that is not used by computers locally connected to the Firebox. Your ox allows 300 Mobile VPN with SSL user(s).                        |
| Virtus                                                                                                    | PN traffic  e all client traffic through tunnel  llow access to networks connected through Trusted, Optional, and VLANs pecify allowed resources  I IP Address Pool a subnet that is not used by computers locally connected to the Firebox. Your bx allows 300 Mobile VPN with SSL user(s)168.113. 0 /24        |
| Virtua<br>Fireb                                                                                                    | PN traffic e all client traffic through tunnel llow access to networks connected through Trusted, Optional, and VLANs pecify allowed resources Add Remove IIP Address Pool a subnet that is not used by computers locally connected to the Firebox. Your ox allows 300 Mobile VPN with SSL user(s)168.113. 0 /24 |
| Virtus                                                                                                    | PN traffic  e all client traffic through tunnel  llow access to networks connected through Trusted, Optional, and VLANs pecify allowed resources  I IP Address Pool a subnet that is not used by computers locally connected to the Firebox. Your bx allows 300 Mobile VPN with SSL user(s)168.113. 0 /24        |

To Allow Mobile VPN with SSL users to access a trusted network

- 1. Click the plus (+) icon on the Policy Manager toolbar. You can also select Edit/Add Policies.
- 2. In the The Add Policies dialog box, click the plus (+) icon on the left side of Packet Filters.
- 3. A list of templates for packet filters appears, select Any and click Add.
- 4. In the New Policy Properties dialog box, enter a name for the policy in the Name text box. Choose a name that will help you identify this policy in your configuration.
- 5. On the Policy tab, in the From area, select Any-Trusted and click Remove.

WatchGuard PINsafe Integration Version: 0.1 Author: Graham Field

Created: 03 2010

Page 7 of 21 Updated: 01 04 2010

- 6. In the From area, click Add.
- 7. The Add Address dialog box opens and The Add Member dialog box appears. Click Add User. For the two Type drop-down lists, select SSL VPN for the first and Group for the second.
- 8. Select SSLVPN-Users and click Select.
- 9. Click OK to close the Add Address dialog box.
- 10. In the From area, select Any-External and click Remove.
- 11. In the To area, click Add.
- 12. In the Add Address dialog box select the Available Members list, and select Any-Trusted and click Add.
- 13. Click OK twice and click Close.
- 14. Save the changes to the WatchGuard device.

#### 3.2.3. Connecting using the Mobile SSL VPN

Open a web browser and connect to the WatchGuard SSL VPN portal

| WatchGuard | Username: graham<br>Password:<br>Domain: RADIUS<br>Login Reset |
|------------|----------------------------------------------------------------|
|            |                                                                |

Enter the username, then enter the PINsafe One Time Code, possible sources of the One Time Code are:

- SMS Text Message
- PINsafe Taskbar utility or Single Channel image
- Mobile Phone Applet

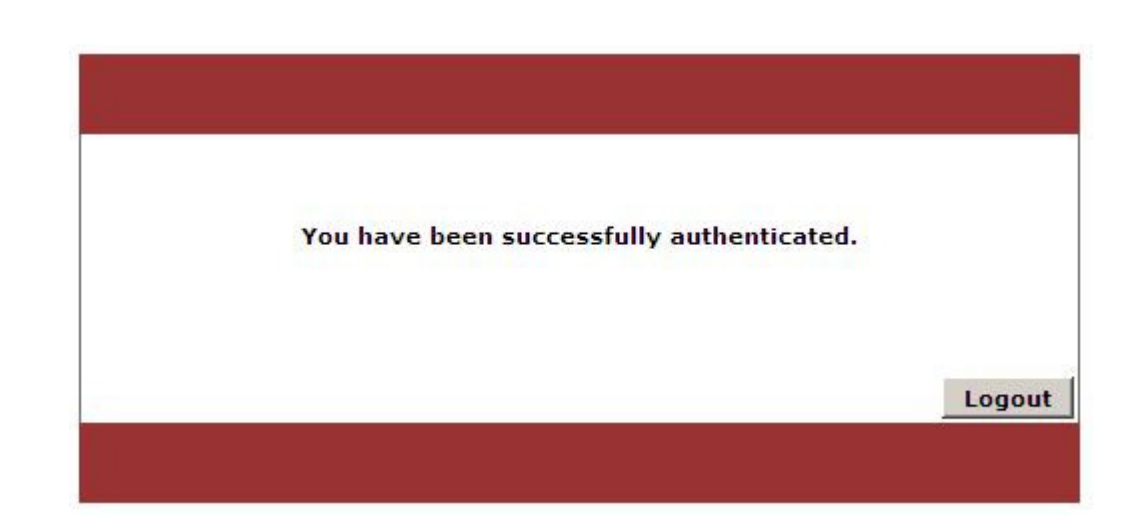

# 3.2.4. Optional: SSL VPN Authentication using Two Stage or Two Stage and Challenge and Response

Enter Username and Password

| WatchGuard | Username: graham<br>Password:<br>Domain: RADIUS<br>Login Reset |
|------------|----------------------------------------------------------------|
|            |                                                                |

Enter One Time Code

| WatchGuard | One-Time Code |
|------------|---------------|
|            | Apply Reset   |

WatchGuard PINsafe Integration Version: 0.1 Author: Graham Field

Created: 03 2010

Page 9 of 21 Updated: 01 04 2010

| I have been successfully authen | iticated. |
|---------------------------------|-----------|
|                                 |           |
|                                 |           |

## 3.2.5. Configuration of VPN Gateway for VPN IPSEC Client

1. From the WatchGuard Policy Manager select VPN/Mobile VPN/IPSec... then click Add.

| TO Create a new Mobile VPN With IPSec, click Add.                                                                                                    | Add                                         |
|----------------------------------------------------------------------------------------------------|---------------------------------------------|
|                                                                                                    | Edit                                        |
|                                                                                                    | Remove                                      |
|                                                                                                    |                                             |
|                                                                                                    |                                             |
|                                                                                                    | Advanced                                    |
| regenerate a set of mobile user configuration files, select<br>bile user group from the list above and click Generate.                                                             | Advanced<br>t a Generate                    |
| regenerate a set of mobile user configuration files, select<br>bile user group from the list above and click Generate.<br>ur Firebox has a feature key for 50 Mobile VPN with IPSe | Advanced<br>t a <u>Generate</u><br>c users. |

2. The Add Mobile VPN with IPSec Wizard starts, click Next.

WatchGuard PINsafe Integration Version: 0.1 Author: Graham Field

Created: 03 2010

Page 10 of 21 Updated: 01 04 2010

| 🕎 Add Mobile VPN with IPSec V | Vizard                                                                                 | × |
|-------------------------------|----------------------------------------------------------------------------------------|---|
|                               | Welcome to the                                                                         |   |
|                               | Add Mobile VPN with IPSec Wizard                                                       |   |
|                               | This wizard helps you create a Virtual Private Network for mobile users.               |   |
|                               |                                                                                        |   |
| WatchGuard                    | Learn more about <u>WatchGuard Mobile VPN with IPSec</u> .<br>To continue, click Next. |   |
|                               | < Back Next > Cancel Help                                                              |   |

3. Select the authentication server, and enter a group name.

| ኛ Add Mobile VPN with IP:   | Sec Wizard                                              | ×                           |
|-----------------------------|---------------------------------------------------------|-----------------------------|
| Select a user authentica    | ation server.                                           | WatchGuard                  |
| Select the server and grou  | p the Firebox will use to authenticate mobile users.    |                             |
| Authentication Server:      | RADIUS                                                  |                             |
| Group Name:                 | group2                                                  |                             |
|                             |                                                         |                             |
|                             |                                                         |                             |
|                             |                                                         |                             |
| The group name mu           | st identify a valid user group name on the authenticati | on server. Group            |
| < Traines are case ser      | 150176.                                                 |                             |
| Learn more about authention | cation servers.                                         |                             |
|                             | < Back Next >                                           | <u>C</u> ancel <u>H</u> elp |

4. Enter a passphrase for the VPN Tunnel

|                                 | **************************************    | Unterrised       |
|---------------------------------|-------------------------------------------|------------------|
| Select the authentication metho | od the Firebox will use to establish a se | cure VPN tunnel. |
| Use this passphrase;            |                                           |                  |
| Tunnel Passphrase:              | ****                                      |                  |
| Retype Passphrase:              | ****                                      |                  |
| C Use an RSA certificate        | issued by your WatchGuard Managem         | ent Server.      |
| Provide the administrat         | tion passphrase for your server.          |                  |
| IP Add                          | ress: 0.0.0.0                             |                  |
| Administration Passph           | rase:                                     |                  |
|                                 |                                           |                  |

5. Select how users traffic will be routed.

| ኛ Add Mobile VPN with IPSec Wizard                                       | ×                          |
|--------------------------------------------------------------------------|----------------------------|
| Direct the flow of Internet traffic.                                     | WatchGuard                 |
| Do you want all traffic between the mobile computer and the Internet to  | flow through the tunnel?   |
| No, allow Internet traffic to go directly to the mobile user's ISP. (m   | ore flexible, less secure) |
| C Yes, force all Internet traffic to flow through the tunnel. (less flex | ible, more secure)         |
|                                                                          |                            |
|                                                                          |                            |
|                                                                          |                            |
|                                                                          |                            |
|                                                                          |                            |
| Loove were closed direction interest tradiis through a transit           |                            |
| Learn more about <u>directing internet tranic through a tolinet</u> .    |                            |
| < <u>B</u> ack <u>N</u> ext >                                            | <u>Cancel</u> <u>H</u> elp |

6. Enter the resources that are available through the VPN

| u the computers ar |                |        |
|--------------------|----------------|--------|
| Network IP         | 192.168.0.0/24 | Remove |
|                    |                |        |
|                    |                |        |
|                    |                |        |

#### 7. Enter the IP address ranges that are available to users

| ×                 |
|-------------------|
| WatchGuard        |
|                   |
| Remove            |
| vith IPSec users. |
|                   |
|                   |

8. When complete click on Finish

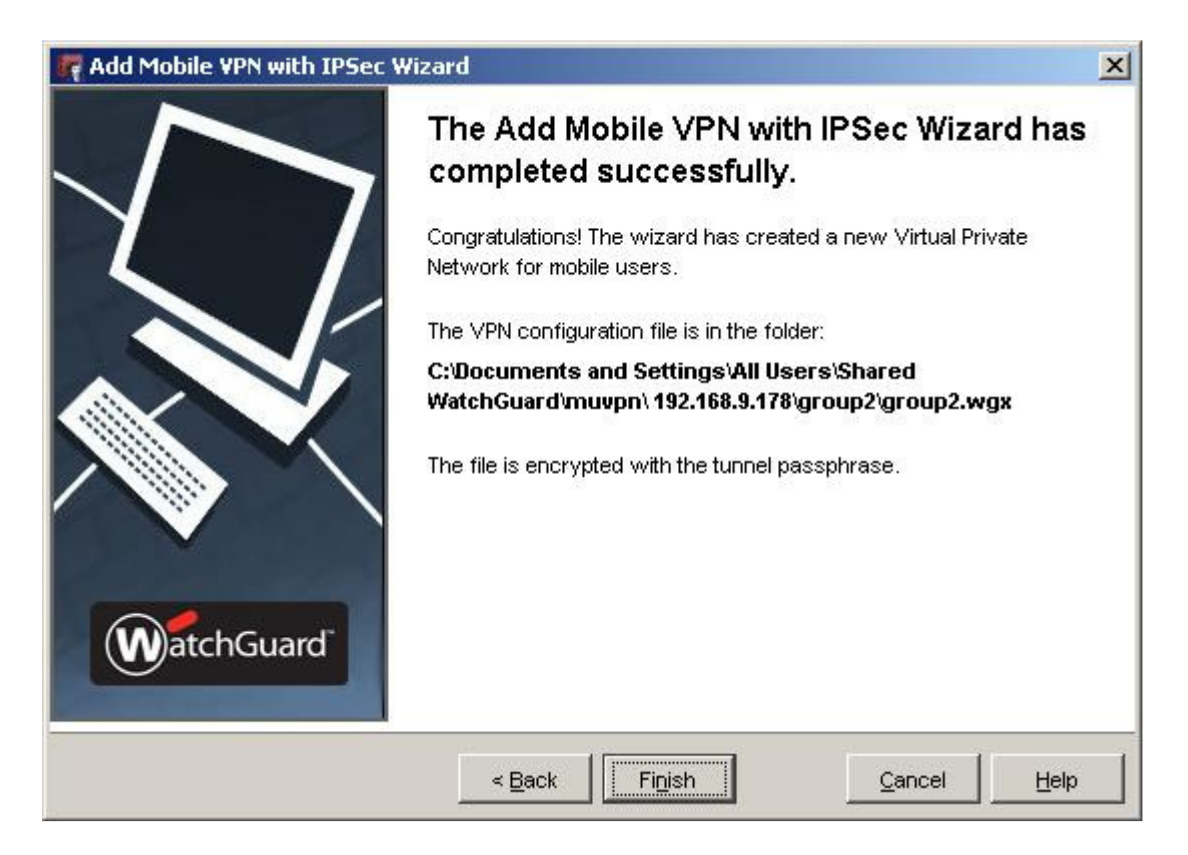

9. Select the Group and click on Generate to create the Client policy.

| group2                        | Add      |
|-------------------------------|----------|
| Authentication Server: RADIUS |          |
| Allowed Access                | Edit     |
| H-Virtual IP Address Pool     | Remove   |
|                               |          |
|                               | Advanced |
|                               |          |

10. The configuration files can be imported into the VPN Client software.

| Fireware | XTM Policy Manager                                                                                         |
|----------|----------------------------------------------------------------------------------------------------|
| <b>i</b> | Configuration files for mobile user group "group2" were successfully created.<br>You can find the files in |
|          | C:\Documents and Settings\All Users\Shared WatchGuard\muvpn\192.168.9.178\group2\wgx                       |
|          | Note: the shared key for authenticating the endpoint is in clear text in the ini file.                     |
|          | Do not send this file in an insecure manner.                                                               |
|          | ОК                                                                                                    |

11. Start the VPN Client and select Configuration/Profiles. Click on Configuration then Profile Import.

### 3.2.6. Configuration of VPN IPSEC Client

| 🚦 WatchGuard Mobile VPN           |                                |
|-----------------------------------|--------------------------------|
| Connection Configuration Lo       | og <u>W</u> indow <u>H</u> elp |
| Profile:                          | <u>O</u> utside Line:          |
| group2                            | •                              |
|                                   | 20                             |
| <u>Connect</u> <u>D</u> isconnect | WatchGuard'                    |
| Statistics:                       |                                |
| Time online: 00:17:39             | Timeout (sec): 0 sec           |
| Data (Tx) in KByte: 22.56         | Direction: out                 |
| Data (Rx) in Byte: 0              | Link Type: LAN                 |
| Speed (KByte/s): 0,000            | Encryption:                    |

1. Select the Configuration file created above, then click on Next.

| file Import Wizard                                |                                            |
|---------------------------------------------------|--------------------------------------------|
| Select User Profile                               | WatchGuard                                 |
| Type or select the location for the Mobile VPN us | er profile (.wgx file) you want to import. |
| File name:                                        | 192 168 9 178\group2\way\group2 way        |
|                                                   |                                            |
|                                                   |                                            |
|                                                   |                                            |

2. Enter the passphrase used above then click on Next.

| Decrypt User Profile                                                                                                    | WatchGuard                                                                                |
|----------------------------------------------------------------------------------------------------|-------------------------------------------------------------------------------------------|
| Type the passphrase or key used to protection of the passphrase or key used to protect the protection of the protection of the protection | ect the user profile. If you do not have the passphrase,<br>passphrase is case sensitive. |
|                                                                                                    |                                                                                           |
| Key or Passobrase:                                                                                                    |                                                                                           |
|                                                                                                    |                                                                                           |
|                                                                                                    |                                                                                           |
|                                                                                                    |                                                                                           |
|                                                                                                    |                                                                                           |
|                                                                                                    |                                                                                           |

3. Enter the Authentication information, if you wish to enter the User ID: for the profile, enter the required User ID:, leave the Password field empty then click on Next.

|                               | Wizard                                     | 2                                                            |
|-------------------------------|--------------------------------------------|--------------------------------------------------------------|
| Authentica                    | tion                                       | WatchGuard                                                   |
| Type the use<br>your network  | r name and password y<br>administrator.    | you use to connect to the VPN. You get this information from |
| If you do not<br>time you con | type your user name ar<br>nect to the VPN. | nd password here, then you must type this information each   |
| Use the s                     | same user name and pa                      | assword for all profiles                                     |
| Profile:                      | group2                                     |                                                              |
| User name:                    |                                            |                                                              |
| r                             |                                            |                                                              |
| Password:                     |                                            | Confirm password:                                            |
| Password:                     |                                            | Confirm password:                                            |

4. The profile is completed, then click on Finish.

WatchGuard PINsafe Integration Version: 0.1 Author: Graham Field

Created: 03 2010

Page 17 of 21 Updated: 01 04 2010

|                                 | WatchG                             | uard |
|---------------------------------|------------------------------------|------|
| Click finish to import profile. |                                    |      |
|                                 |                                    |      |
| IKE POLICY "group2" suc         | ccessfully imorted                 |      |
| IPSEC POLICY "group2" s         | successfully imported              |      |
| PROFILE "group2" succes         | ssfully imported                   |      |
| Errors: O                       |                                    |      |
| Creating log file               |                                    |      |
| C:\Documents and Settin         | ngs\gfield\My Documents\import.log |      |
| 1                               | 1                                  | ÷۲   |

#### 3.2.7. Connecting using the VPN IPSEC Client

1. Select the required profile and then click Connect

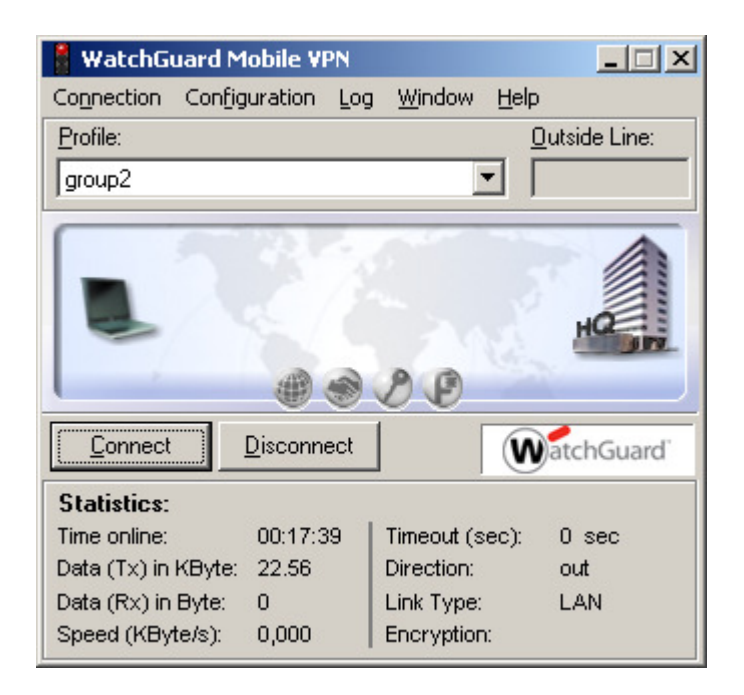

WatchGuard PINsafe Integration Version: 0.1 Author: Graham Field

2. Select the required profile and then click Connect

Enter the username (unless pre-defined above), then enter the PINsafe One Time Code, possible sources of the One Time Code are:

- SMS Text Message
- PINsafe Taskbar utility or Single Channel image
- Mobile Phone Applet

| User ID:<br> graham<br>Password: | ∐ser ID:<br>graham<br>Password: | dial-up          |      |
|----------------------------------|---------------------------------|------------------|------|
| graham<br><u>P</u> assword:      | graham<br><u>P</u> assword:     | <u>U</u> ser ID: |      |
| Password:                        | Password:                       | graham           |      |
|                                  |                                 | Password:        |      |
|                                  | ·                               |                  |      |
| OK Cancel                        |                                 |                  | <br> |

3. If a correct One Time Code is entered, the VPN connection is established.

| 🚦 WatchGuard I                   | Mobile VPN            |                         |                       |  |  |  |
|----------------------------------|-----------------------|-------------------------|-----------------------|--|--|--|
| Connection Conf                  | iguration <u>L</u> og | <u>W</u> indow <u>H</u> | elp                   |  |  |  |
| Profile:                         |                       |                         | <u>O</u> utside Line: |  |  |  |
| group2                           |                       | •                       |                       |  |  |  |
| Connection has been established. |                       |                         |                       |  |  |  |
| <u>C</u> onnect                  | <u>D</u> isconnect    |                         | WatchGuard            |  |  |  |
| Statistics:                      |                       |                         |                       |  |  |  |
| Time online:                     | 00:00:19              | Timeout (sec            | ): O sec              |  |  |  |
| Data (Tx) in Byte:               | 688                   | Direction:              | out                   |  |  |  |
| Data (Rx) in Byte:               | 0                     | Link Type:              | LAN                   |  |  |  |
| Speed (KByte/s):                 | 0.203                 | Encryption:             | AES 256               |  |  |  |

# 3.2.8. Optional: IPSec Authentication using Two Stage or Two Stage and Challenge and Response

Enter Username and Password

| graham    |                    |
|-----------|--------------------|
| yranam    |                    |
| Password: |                    |
|           |                    |
|           |                    |
|           | 40 <u>40 80</u> 40 |

Enter One Time Code

| Inpu | ut                |  |            |                | X |
|------|-------------------|--|------------|----------------|---|
| (    | One-Time Code     |  |            |                |   |
|      | <u>P</u> assword: |  |            |                |   |
|      |                   |  | <u>0</u> K | <u>C</u> ancel |   |

If a correct One Time Code is entered, the VPN connection is established.

| 🚦 WatchGuard M      | lobile VPN          |                  |              | _ 🗆 🗙                 |
|---------------------|---------------------|------------------|--------------|-----------------------|
| Connection Config   | juration <u>L</u> o | g <u>W</u> indow | <u>H</u> elp |                       |
| Profile:            |                     |                  | <u>0</u> u   | tside Line:           |
| group2              |                     |                  | - F          |                       |
| Cor                 | nnection has        | been establi:    | shed.        | 19                    |
| <u>C</u> onnect     | <u>D</u> isconnect  |                  | Wa           | tchGuard <sup>®</sup> |
| Statistics:         |                     |                  |              |                       |
| Time online:        | 00:00:31            | Timeout (s       | ec):         | O sec                 |
| Data (Tx) in KByte: | 1.219               | Direction:       |              | out                   |
| Data (Rx) in Byte:  | 0                   | Link Type:       |              | LAN                   |
| Speed (KByte/s):    | 0.375               | Encryption       | <b>)</b> :   | AES 256               |

# 4. Verifying the Installation

<How to check the install is working ok>

# 5. Troubleshooting

<If it does not work, what steps to try>

WatchGuard PINsafe Integration Version: 0.1 Author: Graham Field

Created: 03 2010

Page 20 of 21 Updated: 01 04 2010

# 6. Known Issues and Limitations

<If there are any, if none write None >

## 7. Additional Information

For assistance in the PINsafe installation and configuration please firstly contact your reseller and then email Swivel Secure support at support@swivelsecure.com